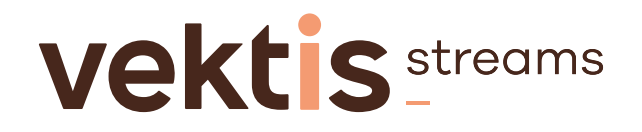

# Hoe vul ik de aanvullende vragenlijst huisartsen en paramedie in?

#### Stap1

### Check uw AGB-registratie op juistheid en volledigheid

<u>Check</u> specifiek of het e-mailadres van de onderneming waarvoor u de vragenlijst gaat invullen op een juiste manier geregistreerd staat in het AGB-register. Zo niet <u>wijzig</u> de gegevens.

# Stap 2 Log in bij VECOZO

Het openen en invullen van de vragenlijst 'etalagegegevens' bij VECOZO kan alleen door de contactpersoon van een onderneming. Dit doet u <u>door in te loggen</u> met uw persoonlijke certificaat. Heeft u hier vragen over? Neem dan contact op met <u>VECOZO</u>.

### Stap 3

### Open de vragenlijst

Klik op de 👘 voor instructie waar de vragenlijst te vinden.

#### Stap 4

## Vul de vragenlijst in of controleer de al ingevulde antwoorden

Vragen die niet voor u van toepassing zijn kunt u overslaan. U hoeft de vragenlijst niet in 1 keer af te ronden. De antwoorden worden op het VECOZOportaal maximaal 8 uur bewaard. Gegevens worden alleen opgeslagen als u binnen de vragenlijst naar de volgende pagina gaat. In volgende jaren hoeft u de gegevens alleen nog te controleren en waar nodig bij te werken.

# Stap 5 Verstuur de vragenlijst 🕧